## Ghid de instalare rapid al MetaTrader 4 pentru iPhone/iPad/iPod Touch

Acest ghid contine 2 modalitati simple prin care puteti:

 Sa instalati aplicatia de tranzactionare <u>MetaTrader 4</u> pe dispozitivul mobil iPhone;
Sa va conectati la serverele noastre MetaTrader 4 utilizand aplicatia MetaTrader 4 App pentru tranzactionare.

#### Instalare:

Rulati programul App Store pe dispozitivul iPhone/iPad/iPod si cautati aplicatia <u>MetaTrader</u> <u>4</u> realizata de <u>MetaQuotes Software Corp.</u> in App Store:

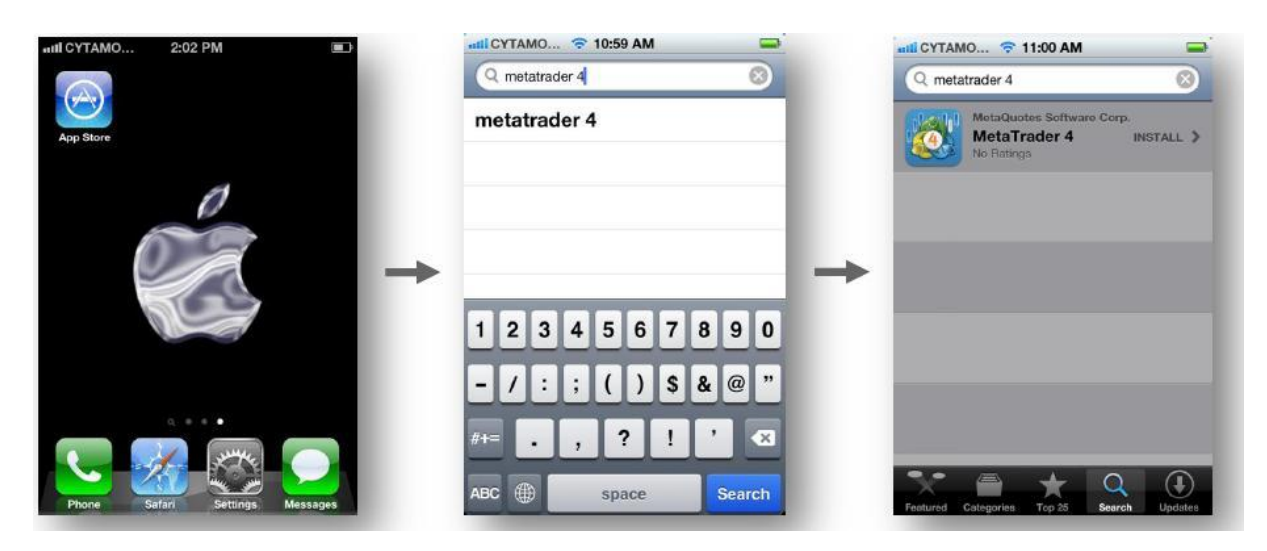

Selectati aplicatia <u>MetaTrader 4</u> realizata de <u>MetaQuotes Software Corp.</u> si urmati pasii de instalare a programului:

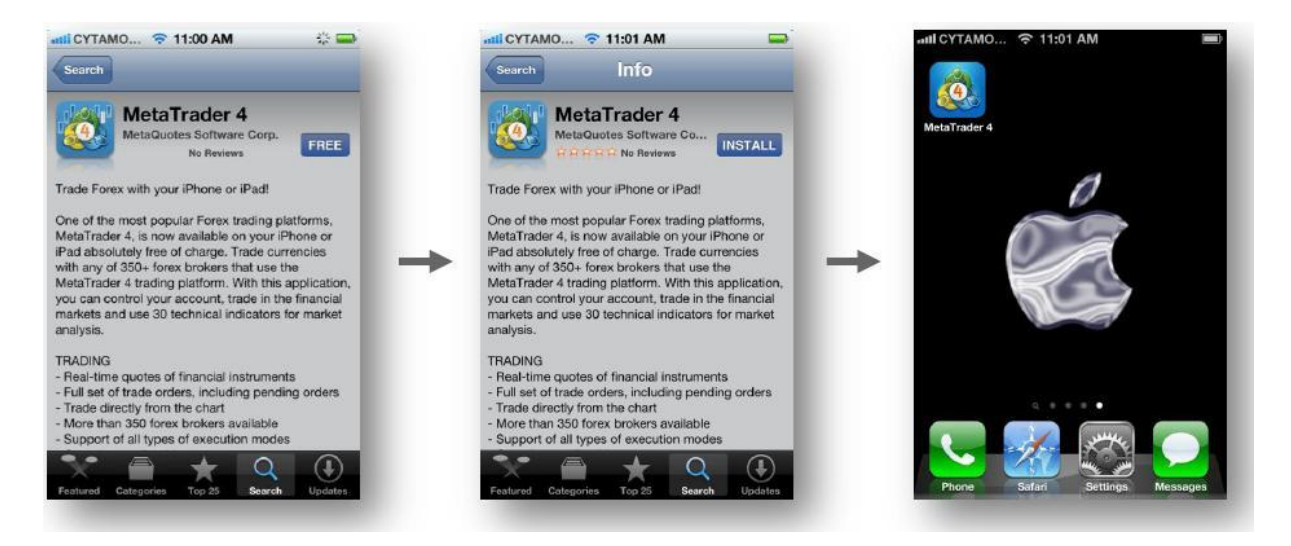

Pentru instalare apasati butoanele FREE si apoi INSTALL. Aplicatia <u>MetaTrader 4</u> realizata de <u>MetaQuotes Software Corp.</u> va fi apoi instalata pe dispozitivul dumneavoastra mobil de la Apple.

# Conectarea la serverul nostru MetaTrader 4

Porniti aplicatia MetaTrader 4, si alegeti fie "login with existing account" (conectare cu un cont existent) sau "open demo account" (deschide un cont demo), apoi scrieti **STS Finance** in campul de cautare pentru a cauta si a afisa lista noastra de servere MetaTrader 4 Servers.

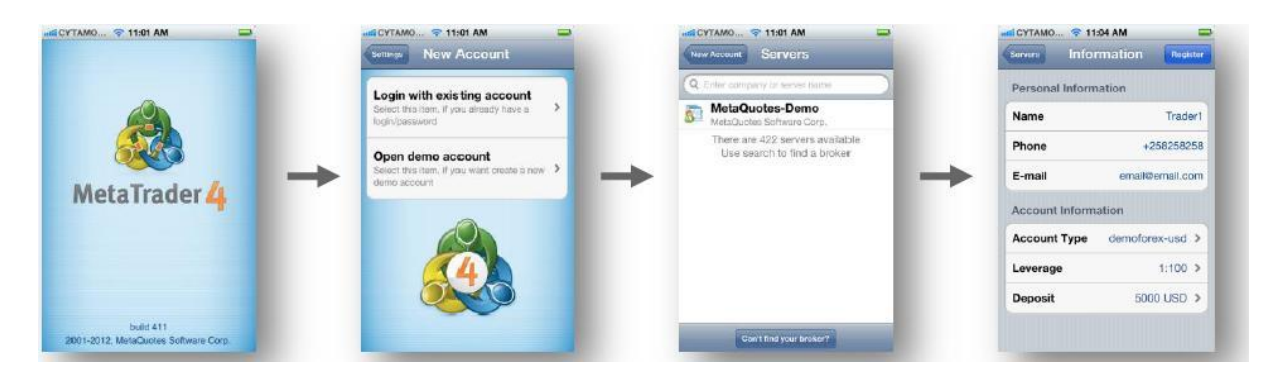

De indata ce serverele MetaTrader 4 ale STS Finance sunt afisate in lista serverelor, selectati-I pe cel adecvat pentru a continua:

- In cazul in care ati ales optiunea "Login with existing account", in urmatoarea pagina veti fi rugat sa introduceti datele de logare (login si parola) ale unui cont existent pentru a va loga in serverul MetaTrader 4 selectat.
- In cazul in care ati ales optiunea "Open demo account", in urmatoarea pagina veti fi rugat sa furnizati date personale, dar si alte date, pentru a continua inregistrarea pentru un nou cont demo pe serverul MetaTrader 4 respectiv.

**Nota!** De indata ce contul este conectat la unul din serverele MetaTrader 4 ale STS Finance, lista de servele ale companiei vor fi automat salvate in lista serverelor aplicatiei MetaTrader 4 pentru utilizatori.

### Asta este tot!

Aplicatia MetaTrader 4 este o aplicatie mobila complet functionala si este absolut gratuita!

| TRANZACTIONARE                     | ANALIZA PIETEI                                         | AVANTAJE                                      |
|------------------------------------|--------------------------------------------------------|-----------------------------------------------|
| Cotatii in timp real               | Grafice in timp real cu posibilitate de zoom si scroll | Usor de utilizat, interfata intuitiva         |
| Suporta toate tipurile de ordine   | 7 intervale de timp                                    | Nivele de tranzactionare si volume pe grafice |
| Tranzactionare directa din graphic | 3 tipuri de grafice                                    | Modul offline (preturi si grafice)            |
| Suporta toate executiile de ordine |                                                        | Trafic minim                                  |
| Istoric complet al tranzactiilor   |                                                        |                                               |

### Intrebari frecvente

Q. Ce sisteme de operare sunt necesare pentru aplicatia MetaTrader 4 iPhone?

A. Sisteme compatibile cu iPhone, iPod touch si iPad. Este necesar sistemul de operare iOS 4.0 sau mai recent.

Q. Aplicatia MetaTrader 4 iPhone este gratuita pentru traderi?

A. Da. Aplicatia MetaTrader 4 App este o aplicatie absolut gratuita pentru a fi descarcata de oricine.

Q. Aplicatia MetaTrader 4 necesita o cheie pentru a utiliza versiunea de proba pentru utilizatorii finali?

A. Nu este necesara nicio cheie de licenta. Aplicatia MetaTrader 4 nu are limitari functionale sau de alta natura, si ca atare nu are o versiune de proba. Cand este descarcata gratuit poate fi pastrata pe viata.

Q. Ce este App Store?

A. App Store – este sistemul oficial de distributie online a aplicatiilor Apple pentru iPad, iPhone si iPod Touch.